## Visualiser mes open-badges

## sur Connect-Académie

## 1. Connectez-vous sur Connec-Académie et vous êtes dirigé sur la page d'accueil.

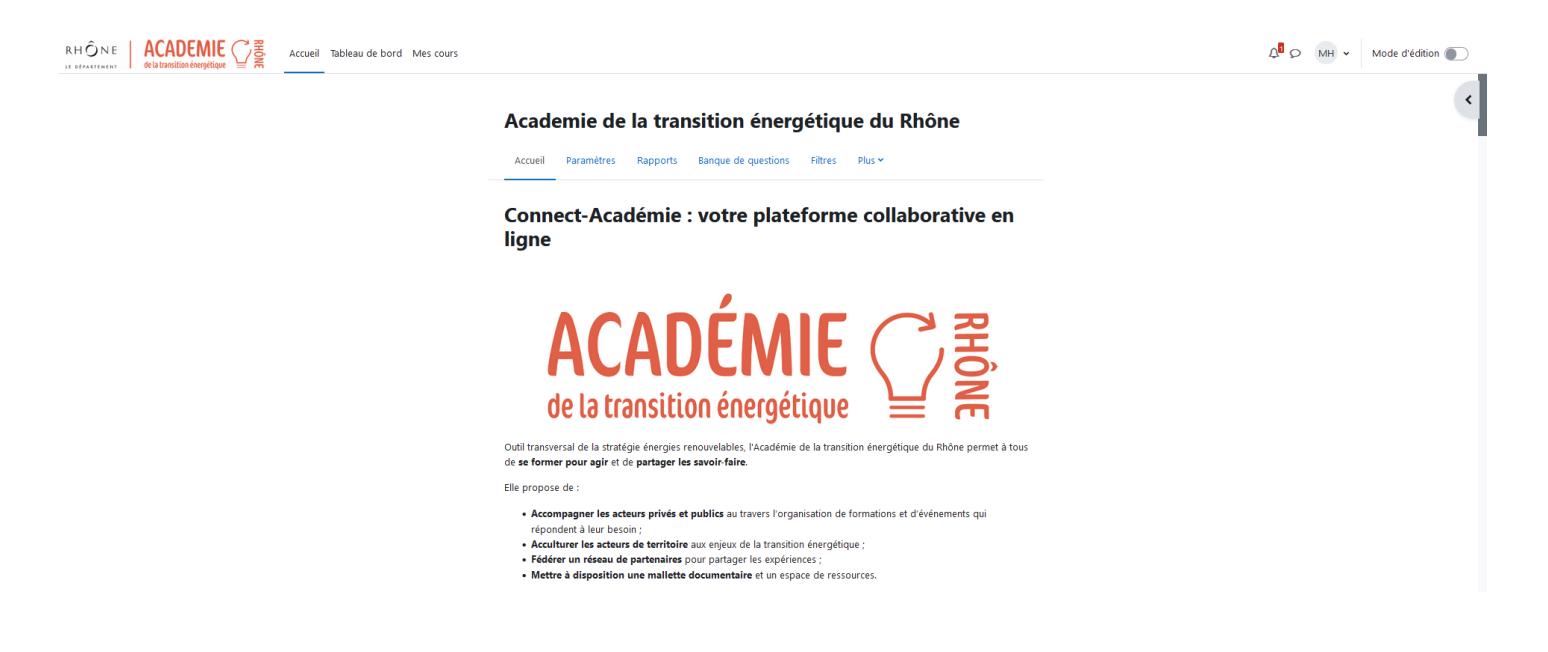

2. Aller sur son profil, en haut à gauche de la page d'accueil.

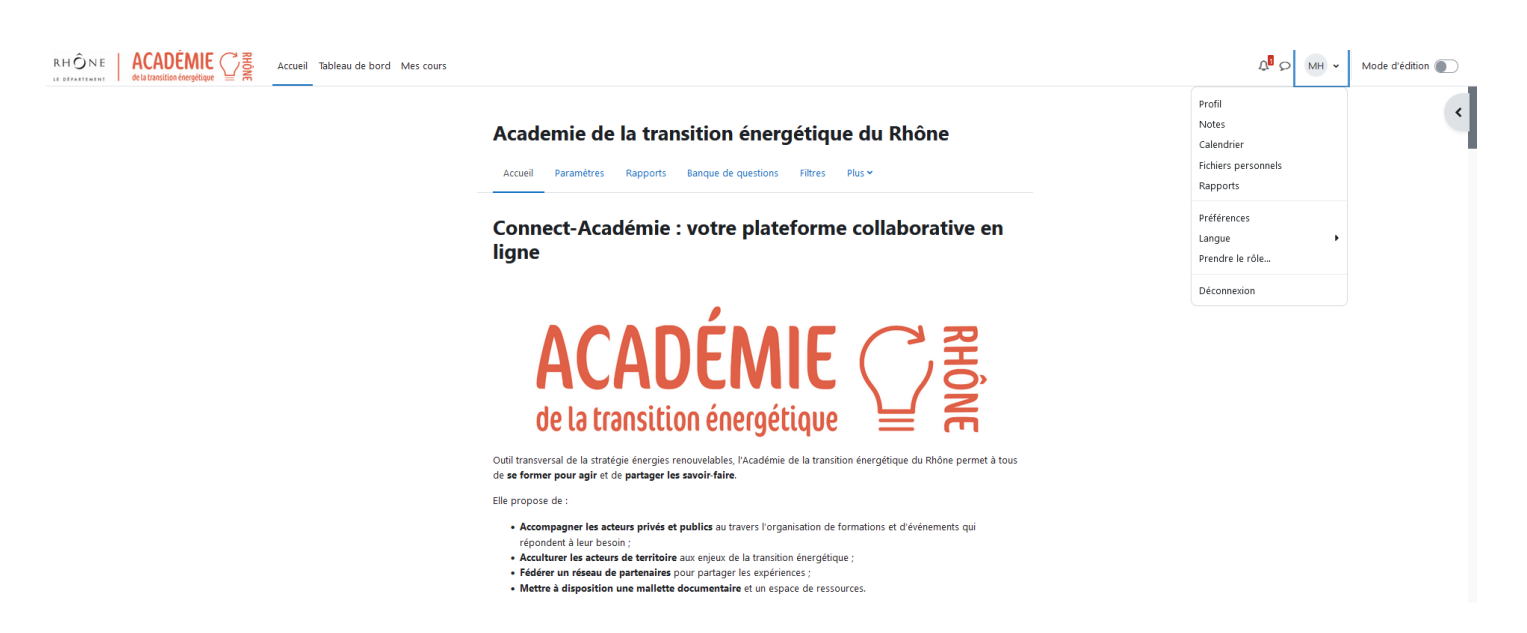

3. Cliquez sur « profil » et vous êtes dirigé sur la page de votre profil où apparaît plusieurs sections dont celle intitulée « badges ».

| RHÔNE ACCADÉMIE 25 Accueil Tableau de bord Mes cours |                                                                                                    |                                                                                                    | Ω <sup>□</sup> 𝔅 MH ↔ Mode d'édition ● |
|------------------------------------------------------|----------------------------------------------------------------------------------------------------|----------------------------------------------------------------------------------------------------|----------------------------------------|
|                                                      | Margaux HEILPORN                                                                                                    | Réinitialiser la page Modifier cette page                                                                                                    | <                                      |
|                                                      | Informations détaillées<br>Modifier le profil<br>Adresse de courriel<br>MargauxHELPORN@rhone.fr (visible pour les<br>autres participants au cours)<br>Pays<br>France<br>Fuseau horaire<br>Europe/Paris | Divers<br>Articles de blog<br>Messages des forums<br>Discussions de forum<br>Plans de formation<br>Rapports<br>Journaux d'aujourd'hui<br>Tous les journaux                                                          |                                        |
|                                                      | Badges<br>Badges de Academie de la transition énergétique<br>du Rhône :<br>- Niveau 1 =                                                                                                    | Rapport résumé<br>Rapport complet<br>Sessions du navigateur<br>Vue d'ensemble des notes<br>Notes<br>Informations de connexion<br>Premier acces au site<br>mercredi 13 septembre 2023, 14:19 (95 jours 20<br>heures) | •                                      |

4. Cliquez sur votre badge pour le visualiser.

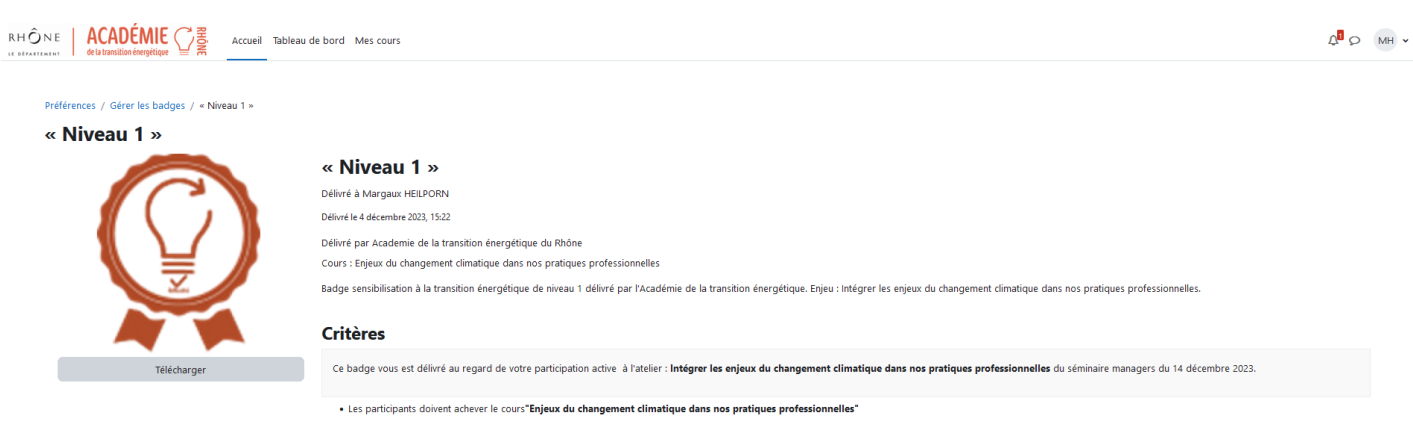

Plus d'info